| IPC QUICK MENUAL                                                                                                    |                                                                                           |                                                                                       |                                                                                                    |  |
|----------------------------------------------------------------------------------------------------|-------------------------------------------------------------------------------------------|---------------------------------------------------------------------------------------|----------------------------------------------------------------------------------------------------|--|
| 1. IPC 비밀번호 설정                                                                                                    |                                                                                           |                                                                                       |                                                                                                    |  |
| 1) Search Tool 실행 🔍                                                                                                    |                                                                                           |                                                                                       | ₹ - □ X                                                                                                    |  |
| 네트워크 감치 4 [27]제 급대보기<br>색인 장치 이름 상태 펌웨어 버전<br>001 RV1109+IMX Inactive RV1109_IMX307_BVH5L3A3T1Q0_W_T<br>002 RV1109+IMX Inactive RV1109_IMX307_BVH5L3A3T1Q0_W_T<br>003 RV1109+IMX Inactive RV1109_IMX307_BVH5L3A3T1Q0_W_T | へ 재谷型 PC   P 주소 192.168.1.168   192.168.1.168 192.168.1.168   192.168.1.168 192.168.1.168 | 서 보넷 마스<br>255.255.255.<br>255.255.255.<br>255.255.255.<br>255.255.                   | <b>재실정</b><br>전체 복구                                                                                                    |  |
| 4                                                                                                    |                                                                                           |                                                                                       | 사용자<br>admin<br>비밀번호<br>재설정                                                                                                    |  |
| 2) 기본상태 확인<br>상태 : Inactive                                                                                                    |                                                                                           |                                                                                       |                                                                                                    |  |
| IP 주소 : 192.168.1.168<br>3) IPC 를 모두 선택 하면 비밀번호 입력창이 회<br>비밀번호 설정<br>장치가 활성화되지 않았습니다. 암호를 설정하십시오<br>새로운 비밀번호<br>비밀번호 확인                                                                                                  | ·면에 출력 됩<br>각각의 입력린                                                                       | 니다.<br>반에 신규                                                                          | 비밀번호를 입력 합니다.                                                                                                    |  |
| 확인 취소                                                                                                    |                                                                                           |                                                                                       |                                                                                                    |  |
| <u>- 9~16자리의 암호를 구성합니다.</u><br><u>- 문자 숫자 특수문자 세가지 이상의 조합으로</u><br><u>- 다음과 같은 특수 기호는 사용할 수 없습니다</u><br>4) 보안문자 입력                                                                                                    | <u>구성며, 대소</u><br>- ( ) { } [ ] <                                                         | <u>:문자 구'</u><br>_> / ₩ "                                                             | <u>별 됩니다.</u><br>' ; ` ~                                                                                                    |  |
| 모안문사는 영문으로만 입력 가능 합니다.<br>한글 입력 하시면 비밀번호 분실시 찾을 수 입                                                                                                    | 었습니다.                                                                                     |                                                                                       |                                                                                                    |  |
| 보안 결문을 설정하세요<br>보안 결문 1: 1.초등 학교에서 가장 후이하는 선생님의 설문 무엇입니까? ▼<br>답변 1:<br>보안 질문 2: 1.달신의 이상적인 직업은 무엇입니까? ▼<br>답변 2:<br>보안 질문 3: 1.어느 웹이 가을 후이하십니까? ▼<br>답변 3:<br>확인 취소                                                     | 상치 선택: 4  <br>색인 장치 타입<br>001 IPCAMERA<br>002 IPCAMERA<br>003 IPCAMERA<br>004 IPCAMERA    | 주경 실패: 1<br>IP 주소<br>192.168.1.168<br>192.168.1.168<br>192.168.1.168<br>192.168.1.168 | MAC     상태       BC:38:65:04:00:     보안 질문 설정 완료       BC:38:65:04:00:     보안 질문 설정 완료       BC:38:65:04:00:     보안 질문 설정 완료       BC:38:65:04:00:     보안 질문 설정 완료 |  |
| 5) 비밀번호 설정 완료<br>상태의 문구가 "Active"로 변경 됩니다.                                                                                                    | 001 RV1109+IMX.<br>002 RV1109+IMX.                                                        | Active                                                                                | RV1109_IMX307_BVH5L3A31<br>RV1109_IMX307_BVH5L3A31                                                                                                    |  |

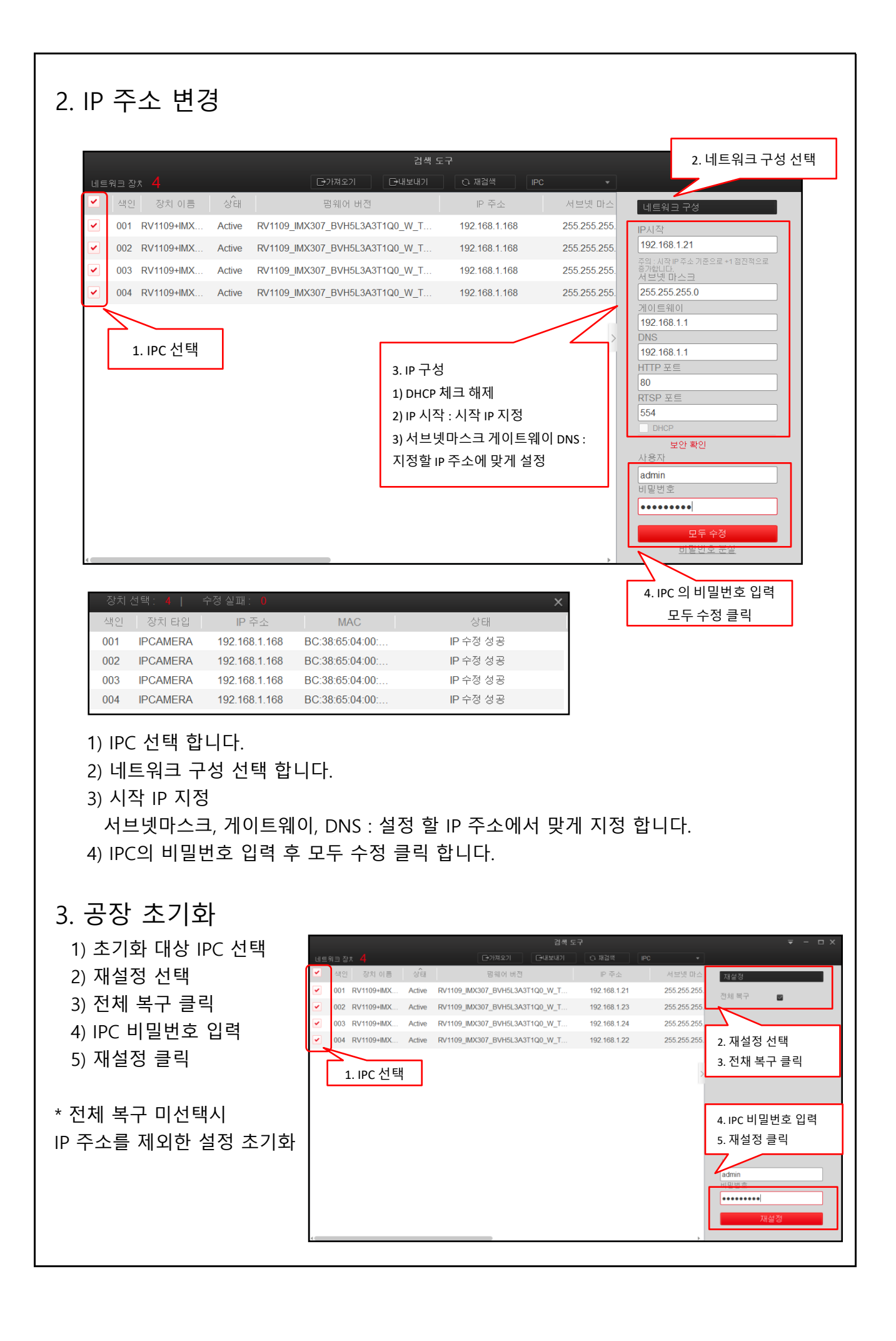

## 4. 웹 접속

## 1) 웹 접속 방법

- 초기화된 IPC의 IP 주소를 확인하신 후 인터넷 주소창에 IP를 입력 하여 주십시오. - 예) http://192.168.1.168

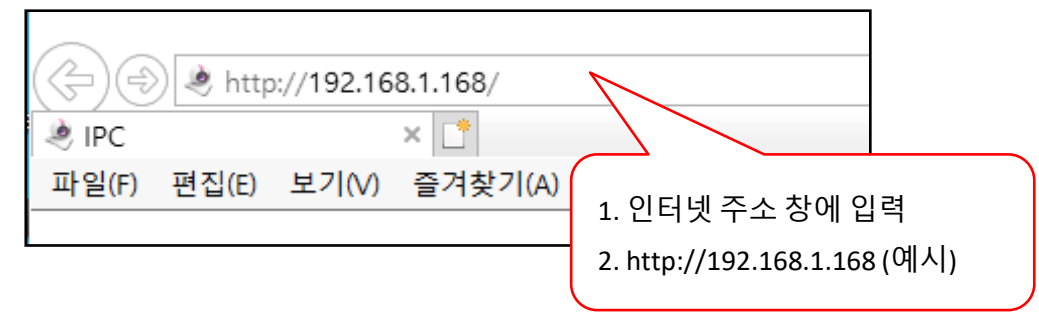

## 2) 비밀번호 설정

IPC에 비밀번호가 설정되어 있지 않다면 "비밀번호 초기화" 메뉴가 나옵니다.

<u>- 9~16자리의 암호를 구성합니다.</u>

- 문자 숫자 특수문자 세가지 이상의 조합으로 구성되며, 대소문자 구별 됩니다.

<u>- 다음과 같은 특수 기호는 사용할 수 없습니다. () { } [ ] < > / ₩ " ';`~</u>

| 기본 사용자  | admin                                             | 시규 비밀번호 입력         |
|---------|---------------------------------------------------|--------------------|
| 비밀번호    |                                                   |                    |
|         |                                                   |                    |
| 비밀번호 확인 |                                                   |                    |
|         | 9~16자 암호를 사용합니다. 영어, 숫자, 특수 문자를 세가지 이상의 조합으로 구성됩니 |                    |
|         | 다. (다음과 같은 특수 문자는 사용하지 마십시오 ()(}↔/*)              |                    |
| 보안 이슈1  | Y                                                 | ][                 |
| 답변1     |                                                   | 보안 질문 선택 후 보안답변 입력 |
| 보안 이슈2  | Y                                                 |                    |
| 답변2     |                                                   |                    |
| 보안 이슈3  | V                                                 | IF                 |
| 답변3     |                                                   |                    |
|         |                                                   | J                  |

## 3) 로그인

- 사용자 이름 : admin 을 입력 합니다.
- 비밀번호 : Search Tool 혹은 웹에서 설정한 비밀번호를 입렵 합니다.
- 사용자 이름과 비밀번호를 입력 하신 후 로그인 클릭 합니다.

| 🔔   ad | min   |         |
|--------|-------|---------|
|        |       |         |
| 🗕   🚥  | ••••• |         |
|        |       | 비밀번호 분실 |
|        |       |         |
|        | 로그성   | 21      |

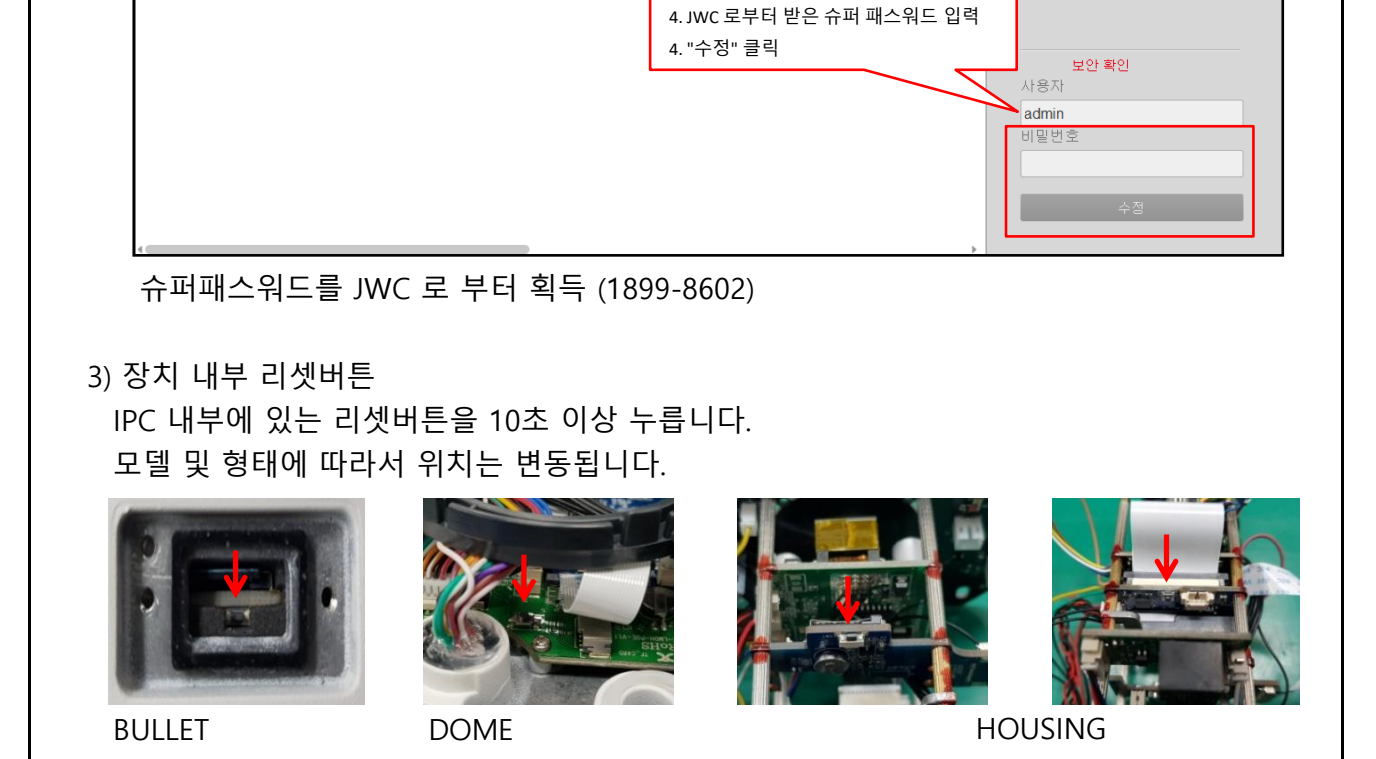

| * IPC의 시간이 현재시간과 동일해야 적용됩니다. |  |
|------------------------------|--|
| 검색 도구                        |  |

Active RV1109\_IMX335\_BVH5L3A3T1Q0\_W\_T.

펌웨어 버전

슈퍼패스워드는 하루 24시간만 사용 가능 합니다.

상태

| ). 미월민오 군실<br>1) 비아미자 이려 |        |                                |    |
|--------------------------|--------|--------------------------------|----|
| 1) 포한군지 법력               |        |                                |    |
| 로그인 창에서 "비밀번호 분실" 클릭     |        |                                |    |
| 보안질문에 답변을 입력 합니다.        |        | 2                              |    |
|                          | ID 확인  | 새 비밀번호 설정                      | 실형 |
|                          | 인증 모드  | 보안 질문 유효성 검사                   |    |
|                          | 보안 이슈1 | 초등학생 때 가장 좋아하는 선생님의 성은 무엇입니까 🔽 |    |
|                          | 답변1    |                                |    |
|                          | 보안 이슈2 | 당신의 이상적인 직업은 무엇입니까? 💌          |    |
|                          | 답변2    |                                |    |

보안 이슈3 어떤 팀을 가장 좋아합니까?

답변3

소주 ¶

192.168.1.210

JWC로 부터 당일 사용 가능한 슈퍼패스워드를 받아 SEARCH TOOL에서 직접 변경 합니다.

 $\mathbf{v}$ 

새 비밀번호

지우기

서보넷 마스

255.255.255

2. 비밀번호 선택 3. 신규 비밀번호 입력

5. 비밀번호 분실

2) 슈퍼패스워드 입력

장치 이름

001 RV1109+IMX...

1. IPC 선택